# 大分県電子申請マニュアル (不動産鑑定業登録申請)

土木建築部 都市・まちづくり推進課

2025年4月

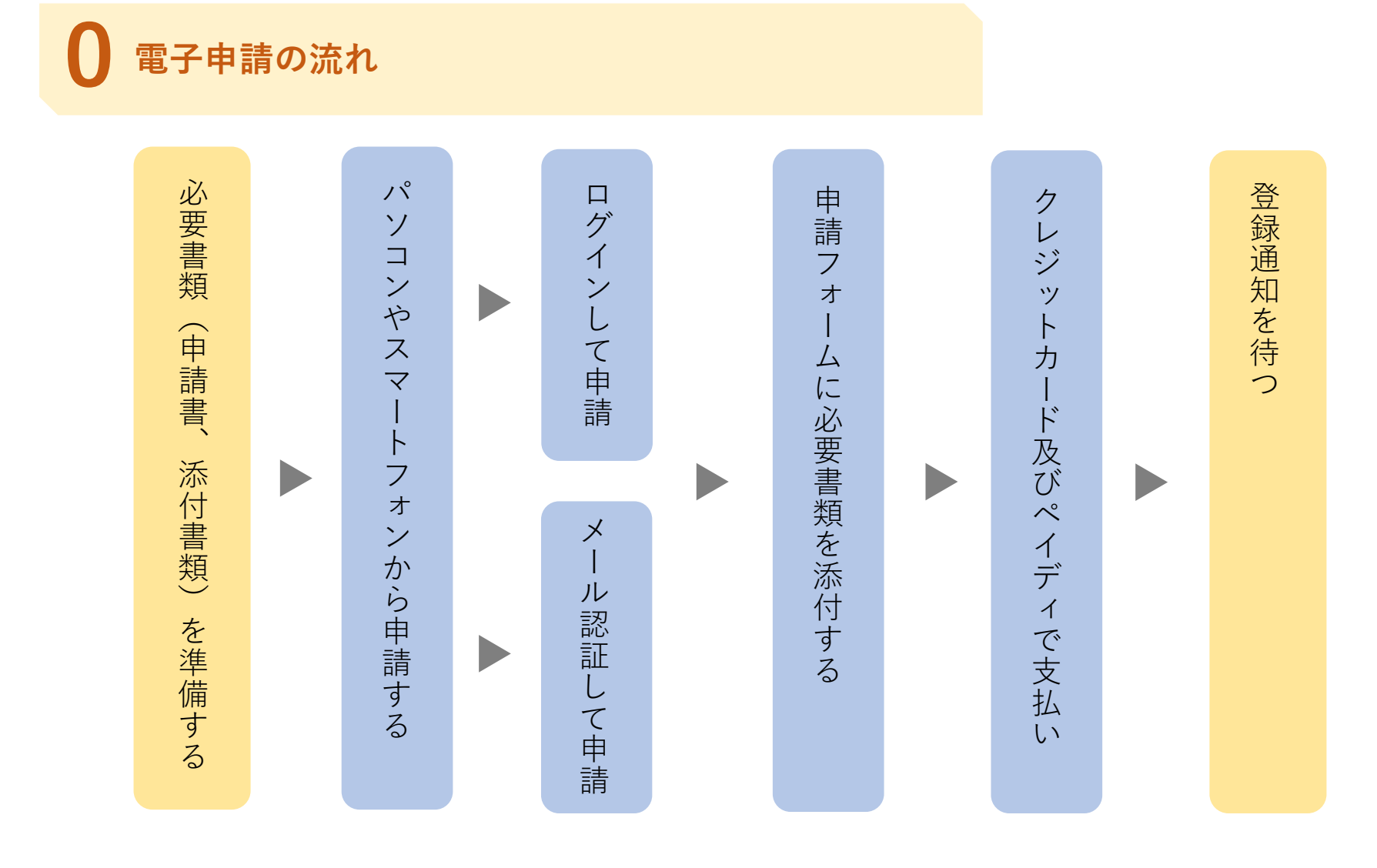

|  | 申 | 請 | の | 種 | 類 |
|--|---|---|---|---|---|
|  |   |   |   |   |   |

| 申請の種類            | 手数料     |
|------------------|---------|
| 不動産鑑定業者の登録(新規)   | 15,600円 |
| 不動産鑑定業者の登録(更新)   | 12,400円 |
| 不動産鑑定業者の登録(登録替え) | 12,400円 |
| 不動産鑑定業の変更        | なし      |
| 不動産鑑定業者の廃業       | なし      |

各種申請の必要書類については大分県ホームページで確認のうえ申請してください。

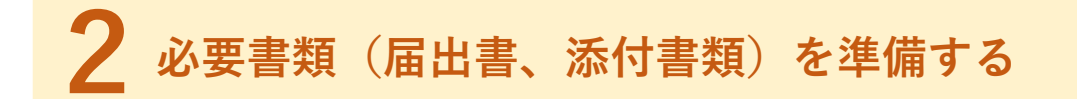

必要書類は以下のとおりです。 詳しくは大分県ホームページをご確認ください。 (なお、申請フォームに添付できるファイル形式はPDFです)

### □登録申請書

□添付資料(個人と法人で異なります。)

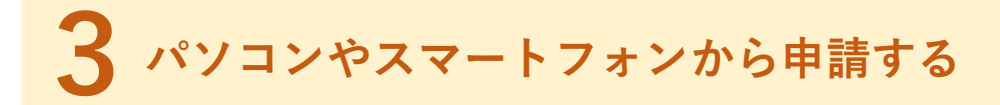

大分県ホームページに表示されるURLから申請に進んでください。 申請開始ページ(トップページ)

#### 申請前の準備事項

以下の事項を確認・チェックいただけると申請がスムーズです。

決済用のクレジットカード

この手続にはクレジットカードによる決済が必要です。お手元に有効なクレジットカードを用意してください。

Grafferアカウントを利用する方

ログインしていただくと、申請書の一時保存や申請履歴の確認ができます。

新規登録またはログインして申請

・または

Grafferアカウントを利用しない方

メールアドレスの確認のみで申請ができます。 一時保存や申請履歴の確認など一部機能は使えません。

アカウント登録せずにメールで申請

「**ログインして申請に進む**」 もしくは 「**メールを認証して申請に進む**」 のどちらかを選択してください。

## 4 「ログインして申請に進む」を選択した場合

Grafferアカウントをお持ちの方はログインしてください。 (GmailやLINEのアカウントをお持ちの方はそれらを使ってログインいただくこともできます)

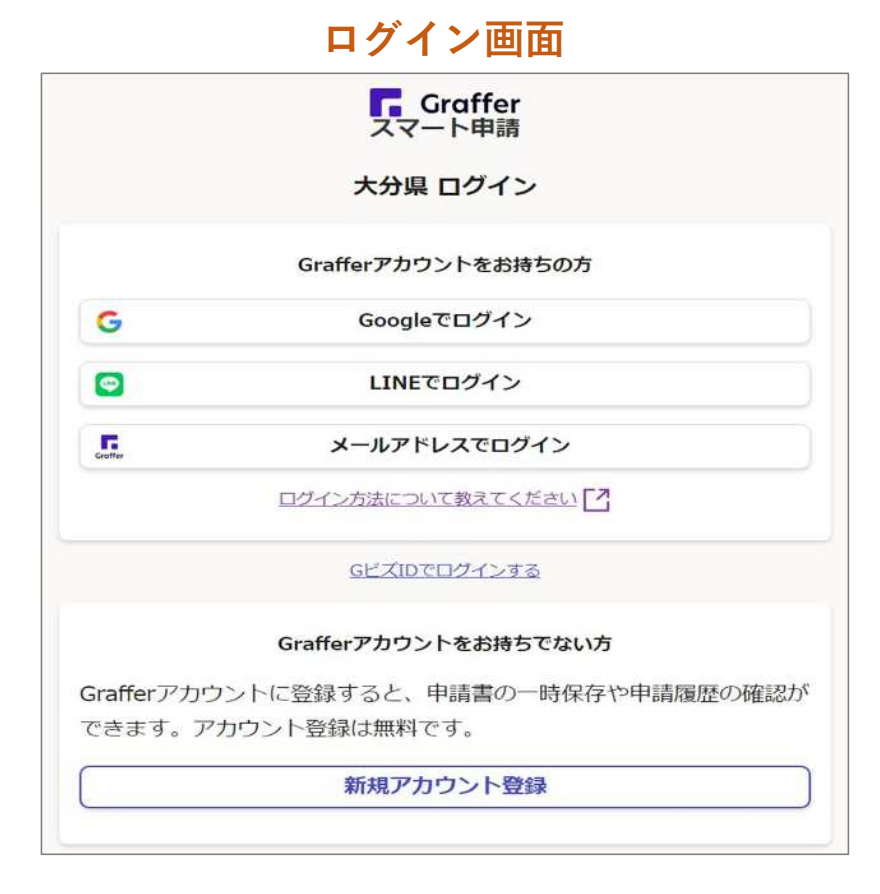

アカウントをお持ちでない方 は「**新規アカウント登録**」を 選択してメールアドレスとパ スワードをご登録ください。

「メールを認証して申請に進む」を選択した場合

#### メールを認証して申請に進む場合の入力例

|   | メールを認証して申請に進む             |
|---|---------------------------|
|   | 申請に利用するメールアドレスを入力してください 💩 |
|   | example@example.com       |
|   | 確認メールを送信                  |
|   |                           |
|   | メールを認証して申請に進む             |
| _ | 申請に利用するメールアドレスを入力してください 💩 |
|   | example@example.jp        |
|   | 確認メールを送信                  |
|   |                           |

申請に利用するメールアドレスを 入力して「**確認メールを送信**」を 選択してください。

「noreply@mail.graffer.jp」より 届くメールに記載されているURL にアクセスし、メールアドレスの 確認を完了させてください。

## 6 利用規約に同意の上、申請に進みます

### 申請画面の例

|                                                                                             | 个到在建足来自动显频(机械)                         |
|---------------------------------------------------------------------------------------------|----------------------------------------|
| 利用規約をご確認ください                                                                                | 入力の状況 20%                              |
| 利用規約 [] に同意して、申請に進んでください。                                                                   | 入力フォーム                                 |
| ● 利用規約に同意する ●■                                                                              | 申請者の情報                                 |
|                                                                                             | 申請者の種別                                 |
| 申請に進む                                                                                       | <ul> <li>○ 個人</li> <li>○ 法人</li> </ul> |
|                                                                                             |                                        |
| <ul> <li>利用規約をご確認ください。</li> <li>利用規約 ご に同意して、申請に進んでください。</li> <li>▼ 利用規約に同意する ●●</li> </ul> | 入力内容に不備があります。内容を確認してください。<br>次へ進む      |
| 申請に進む                                                                                       | く 申請の概要等の確認に戻る                         |

不動産業完業者の登録(新調)

8

7 申請フォームに必要事項を入力する

### 申請者の情報を入力してください。※下記は個人の場合です。

| 不動産鑑定業者の登録(新規)                                                                                                    | 住所 💩 🙀                                                                           |
|----------------------------------------------------------------------------------------------------|----------------------------------------------------------------------------------|
| 入力の状況 20%                                                                                                    |                                                                                  |
| 入力フォーム<br>申請者の情報                                                                                                    | <ul> <li>(i) 自動入力後、番地、マンション名、部屋番号など、住所の続きがあれば入力してください。</li> <li>電話番号 </li> </ul> |
| 申請者の種別 <a>&gt;&gt;&gt;&gt;&gt;&gt;&gt;&gt;&gt;&gt;&gt;&gt;&gt;&gt;&gt;&gt;&gt;&gt;&gt;&gt;&gt;&gt;&gt;&gt;&gt;&gt;&gt;&gt;&gt;&gt;&gt;&gt;&gt;&gt;&gt;</a> | 日中に連絡が取れる電話番号を入力してください                                                           |
| () 法人                                                                                                    |                                                                                  |
| 4년 〇                                                                                                    | メールアトレス自動入力                                                                      |
| 名前 🔉                                                                                                    | preview-demo@example.com                                                         |
| 名前 (力ナ) 🔉                                                                                                    | 入力内容に不備があります。内容を確認してください。                                                        |
| <b>郵便番号 ◎■</b><br>ハイフンなしの半角7桁で入力してください                                                                                                    | (なん)###                                                                          |
| 郵便番号から住所を入力                                                                                                    | 入へ進め                                                                             |
| <ol> <li>(1) 「郵便番号から住所を入力」を押すと、住所の一部が自動入力されます。</li> <li>住所 </li> </ol>                                                                                     | 〈 申請の概要等の確認に戻る                                                                   |
| <ol> <li>自動入力後、番地、マンション名、即屋番号など、住所の続きがあれば入力してください。</li> </ol>                                                                                              |                                                                                  |

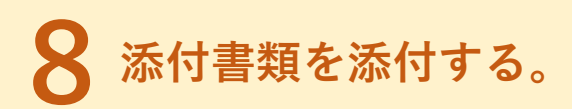

#### 申請内容の確認画面の例

| 入力の状況                    | 409 |
|--------------------------|-----|
| 入力フォーム                   |     |
| 申請書類                     |     |
| 登録申請書 🐲                  |     |
| ● ファイルを選択…               |     |
| 誓約書 💩 🛤                  |     |
| 🗛 ファイルを選択…               |     |
| 住民票抄本 💩 🕷                |     |
| 🗛 ファイルを選択…               |     |
| 登録申請者及び選任の不動産鑑定士の略歴書 🏾 💩 |     |
| 🗛 ファイルを選択…               |     |
| 専任の不動産鑑定士の登録通知書(写し) 🔊 🕷  |     |
| 🕢 ファイルを選択…               |     |
| 専任の不動産鑑定士の住民票抄本          |     |
| \Lambda ファイルを選択…         |     |
| 事務所案内図 💩                 |     |
| 🗛 ファイルを選択…               |     |
| 事務所を確認する書面 🔹             |     |
|                          |     |
| 【 ▲ ファイルを選択… 】           |     |

# 次に「申請書類」画面が表示さ れますので、各種書類の添付を お願いします。

## 9 手数料の支払い方法について

### 手数料の支払いについて同意する場合は「はい」を押してください。

|                                                                                                    | 60% |
|----------------------------------------------------------------------------------------------------|-----|
| 入力フォーム                                                                                              |     |
| 手数料の支払い                                                                                             |     |
| 手数料の支払方法・必須                                                                                         |     |
| ■録許可申請には手数料15,400円が必要となります。<br>反払方法は以下より選択が出来ます。<br>■クレジット払い<br>■ペイジー払い<br>よろしければ「はい」を選択して次へお進み下さい。 |     |
| (ttu                                                                                                |     |
| 入力内容に不備があります。内容を確認してください。                                                                           |     |
| 次へ進む                                                                                                |     |
| ( 戻る                                                                                                |     |

# 10 支払い情報の入力

| を払い方法                             |           |                       |
|-----------------------------------|-----------|-----------------------|
| ら支払いに使うクレジットカードが                  | 設定されていません | 26                    |
| 設定する                              |           |                       |
|                                   |           |                       |
| <b>5払い内容</b><br>このお手続きの申請には以下の支払い | いが請求されます。 |                       |
|                                   |           |                       |
| 费目                                |           | 金額                    |
| 不動産鑑定業の登録申請(新規)                   |           | 15,600円               |
|                                   | 合計        | <mark>15,600</mark> 円 |
|                                   | 111210    | 15.600円               |

# 支払い情報を入力して金額に間 違いがなければ次へ進むを押し てください。

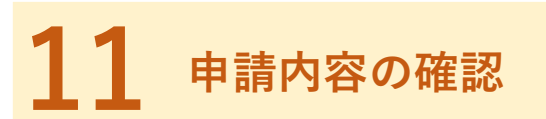

|          | 入力の状況     | 100% |
|----------|-----------|------|
|          |           |      |
| 甲請内容の確   | 同心        |      |
| 申請者の情報   |           |      |
| 中誌考の通知   |           |      |
| 個人       |           |      |
| 名前       |           |      |
| 大分 太郎    |           |      |
| 名前(カナ)   |           |      |
| オオイタ タロウ |           |      |
| 郵便番号     |           |      |
| 8700022  |           |      |
|          | ~省略~      |      |
| 1        | マの内容で由きオス |      |
|          | この内谷で中語9つ |      |

申請内容に間違いがなければ 「この内容で申請する」を押し て申請を完了させてください。

# 12 申請完了後

### 申請完了後下記のメールが送付されます。下記メールが送付されれば正常に受付が完了です。

| 差出人<br>送信日時<br>To:<br>標題                                                                                                    |
|----------------------------------------------------------------------------------------------------|
| 「大分県 不動産鑑定業者の登録(新規)」の申請を受け付けいたしました。申請内容を確認後、順次処<br>理を行いますので、今しばらくお待ちください。                                                                     |
| <ul> <li>申請の種類</li> <li>大分県 不動産鑑定業者の登録(新規)</li> </ul>                                                                                         |
| ■ 申請日時<br>2025-03-11 14:55:04                                                                                                    |
| 申請の詳細は、以下のURLからご確認いただけます。<br>ttps://sandbox-ttzk-graffer.jp/smart-apply/applications/6084379835560117839                                      |
| ※ 本メールは送信専用アドレスからお送りしています。ご返信いただいても受信できかねます。<br>※ 本オンライン申請サービスは、株式会社グラファーが大分県公式サービスとして運営しています。<br>※ ご不明点やご質問は、大分県で受け付けています。大分県まで直接お問い合わせください。 |
| ▼ 送信者に関する情報<br>株式会社グラファー<br>Copyright © Graffer, Inc.                                                                                         |

14